## ¿Cómo eliminar datos importados?

help.fracttal.com/hc/es-es/articles/24909912562317--Cómo-eliminar-datos-importados

Para eliminar los datos que han sido importados, solo se debe ingresar al módulo donde se realizó la importación y desplegar el menú de opciones adiciones.

| Equipment  |                                          |                |                                 | Q Search       | • <b>3 8</b> •         |  |  |  |
|------------|------------------------------------------|----------------|---------------------------------|----------------|------------------------|--|--|--|
|            | ⑦ Equipment → ⑦ ≔ ぷ :: ∴ List °g Treemap |                |                                 |                |                        |  |  |  |
| 0          | Enabled                                  | Out of Service | Description                     | Code           | NOMBRE                 |  |  |  |
| $\bigcirc$ | Yes                                      | No             | { 00001-2 } FA mantenimiento J  | 00001-2        | FA mantenimiento J     |  |  |  |
| $\bigcirc$ | No                                       | No             | { 05 } BEBEDOURO - JOÃO LUCAS   | 05             | BEBEDOURO - JOÃO LUCAS |  |  |  |
| $\bigcirc$ | Yes                                      | No             | { 100201 } Radio                | 100201         | Radio                  |  |  |  |
| $\bigcirc$ | Yes                                      | No             | { 100248 } Radio                | 100248         | Radio                  |  |  |  |
| $\bigcirc$ | Yes                                      | No             | { 100251 } Radio                | 100251         | Radio                  |  |  |  |
| $\bigcirc$ | Yes                                      | No             | { 100255 } Radio                | 100255         | Radio                  |  |  |  |
| $\bigcirc$ | Yes                                      | No             | { 100256 } Radio                | 100256         | Radio                  |  |  |  |
| $\bigcirc$ | Yes                                      | No             | { 100258 } Radio                | 100258         | Radio                  |  |  |  |
| $\bigcirc$ | Yes                                      | No             | { 10 } brasil 10                | 10             | brasil 10              |  |  |  |
| $\bigcirc$ | Yes                                      | No             | { 11101119015021 } PLC GEOFENCE | 11101119015021 | PLC GEOFENCE           |  |  |  |
| Sho        | Showing 50 of 5954                       |                |                                 |                |                        |  |  |  |

Luego se debe hacer clic en "eliminar datos importados" para que el sistema solicite el código de importación que fue generado al momento de la importación (dicho código fue enviado por correo electrónico al usuario que realizo la importación), para así finalmente validar el proceso de eliminación y realizar el borrado de la data.

| Equipment  |                    |                |                                 | Q Search       |            | 🦉 🔗 🖵 ~                            |  |
|------------|--------------------|----------------|---------------------------------|----------------|------------|------------------------------------|--|
|            | ) Equipment ~      | map            |                                 |                | ج          | O = 2:       Open PDF       Export |  |
| U          | Enabled            | Jut of Service |                                 | Lode           | NOWBE      | Bulk export data                   |  |
| $\bigcirc$ | Yes                | No             | { 00001-2 } FA mantenimiento J  | 00001-2        | FA mar 👸   | Print QR                           |  |
| $\bigcirc$ | No                 | No             | { 05 } BEBEDOURO - JOÃO LUCAS   | 05             | BEBED 🔶    | ) Import                           |  |
| $\bigcirc$ | Yes                | No             | { 100201 } Radio                | 100201         | Radio      | Delete Imported Data               |  |
| $\bigcirc$ | Yes                | No             | { 100248 } Radio                | 100248         | Radio      | Fields Configuration               |  |
| $\bigcirc$ | Yes                | No             | { 100251 } Radio                | 100251         | Radio      | Clone Asset                        |  |
| $\bigcirc$ | Yes                | No             | { 100255 } Radio                | 100255         | Radio      |                                    |  |
| $\bigcirc$ | Yes                | No             | { 100256 } Radio                | 100256         | Radio      |                                    |  |
| $\bigcirc$ | Yes                | No             | { 100258 } Radio                | 100258         | Radio      |                                    |  |
| $\bigcirc$ | Yes                | No             | { 10 } brasil 10                | 10             | brasil 10  |                                    |  |
| $\bigcirc$ | Yes                | No             | { 11101119015021 } PLC GEOFENCE | 11101119015021 | PLC GEOFEN | ICE                                |  |
| Show       | Showing 50 of 5954 |                |                                 |                |            |                                    |  |

**Nota:** El código solo tendrá validez si, después de la importación, no se ha realizado ninguna edición o eliminación en los activos importados.

|            | ssets<br>quipment | Q Search       |                                |                |                        |  |  |  |  |
|------------|-------------------|----------------|--------------------------------|----------------|------------------------|--|--|--|--|
| ÷          | — (1) Selected    |                | 0 Ē :                          |                |                        |  |  |  |  |
|            | 2 List 이업 Treemap |                |                                |                |                        |  |  |  |  |
|            | Enabled           | Out of Service | Description                    | Code           | NOMBRE                 |  |  |  |  |
|            | Yes               | No             | { 00001-2 } FA mantenimiento J | 00001-2        | FA mantenimiento J     |  |  |  |  |
| 0          | No                | No             | Delete Imported Data           |                | BEBEDOURO - JOÃO LUCAS |  |  |  |  |
| $\bigcirc$ | Yes               | No             | CODF-0001                      |                | Radio                  |  |  |  |  |
| $\bigcirc$ | Yes               | No             |                                |                | Radio                  |  |  |  |  |
| $\bigcirc$ | Yes               | No             |                                | Remove         | Radio                  |  |  |  |  |
| $\bigcirc$ | Yes               | No             | { 100255 } Radio               | 100255         | Radio                  |  |  |  |  |
| $\bigcirc$ | Yes               | No             | { 100256 } Radio               | 100256         | Radio                  |  |  |  |  |
| $\bigcirc$ | Yes               | No             | { 100258 } Radio               | 100258         | Radio                  |  |  |  |  |
| $\bigcirc$ | Yes               | No             | { 10 } brasil 10               | 10             | brasil 10              |  |  |  |  |
| 0          | Yes               | No             | {11101119015021 } PLC GEOFENCE | 11101119015021 | PLC GEOFENCE           |  |  |  |  |
|            | owing 50 of 5954  |                |                                |                | •                      |  |  |  |  |

- <u>help2.fracttal.com-Como eliminar dados importados (1).pdf</u>
   2 MB <u>Descargar</u>
- <u>help2.fracttal.com-Como eliminar dados importados.pdf</u>

   2 MB <u>Descargar</u>

- <u>help2.fracttal.com-How to delete imported data.pdf</u>

   2 MB <u>Descargar</u>
- <u>help2.fracttal.com-Cómo eliminar datos importados.pdf</u>

   2 MB <u>Descargar</u>
- <u>help2.fracttal.com-Comment supprimer des données importées.pdf</u>

   2 MB <u>Descargar</u>